## **INSTALL GUIDELINES**

- 1. Click on "Open LUT Folder".
- 2. Drag and drop the "MONO-LLP" folder into that folder.
- 3. Restart DaVinci Resolve for the changes to take effect.

| Project Settings:    |                               |                                  |             |
|----------------------|-------------------------------|----------------------------------|-------------|
| Presets              |                               |                                  |             |
| Master Settings      | HDR10+                        |                                  |             |
| Image Scaling        |                               | Enable HDR10+                    |             |
| Color Management     |                               |                                  |             |
| General Options      | Lookup Tables                 |                                  |             |
| Camera RAW           | Input lookup table            | No LUT selected 🗸 🗸              |             |
| Capture and Playback | Output lookup table           | No LUT selected 🗸 🗸              |             |
| Subtitles            | Video monitor lookup table    | No LUT selected 🗸 🗸              |             |
| Fairlight            | Color viewer lookup table     | Use video monitoring selection V |             |
| Fairlight            | Scopes lookup table           | Use video monitoring selection V |             |
|                      | 3D lookup table interpolation | Tetrahedral v                    |             |
|                      |                               | Update Lists                     |             |
|                      |                               | Open LUT Folder                  |             |
|                      | Broadcast Safe                |                                  |             |
|                      | Broadcast safe IRE levels     | -20 - 120 🗸 🗸                    |             |
|                      |                               | Make broadcast safe              |             |
|                      |                               |                                  | Cancel Save |

Drag and drop the folder containing the DCTL files into the LUT folder. This is important. Otherwise, the MONO-PRINT.dctl will not work correctly.

| ■   =   LUT –                                                                     |   |     |
|-----------------------------------------------------------------------------------|---|-----|
| Datei Start Freigeben Ansicht                                                     | ٩ | ~ ( |
| ← → ∽ ↑ 🖡 « ProgramData > Blackmagic Design > DaVinci Resolve > Support > LUT → 🗞 |   |     |
|                                                                                   |   |     |
| ACES 14.05.2022 05:15 Dateiordner                                                 |   |     |
| Arri 22.08.2022 00:03 Dateiordner                                                 |   |     |
| Blackmagic Design 14.05.2022 05:15 Dateiordner                                    |   |     |
| Let 14.05.2022 05:15 Dateiordner                                                  |   |     |
| Letter DCTL 25.03.2024 06:28 Dateiordner                                          |   |     |
| <b>DJI</b> 14.05.2022 05:15 Dateiordner                                           |   |     |
| Film Looks 26.10.2022 23:17 Dateiordner                                           |   |     |
| HDR Hybrid Log-Gamma 14.05.2022 05:15 Dateiordner                                 |   |     |
| L HDR ST 2084 14.05.2022 05:15 Dateiordner                                        |   |     |
| MONO-Clamp 28.12.2023 02:23 Dateiordner                                           |   |     |
| MONO-Color-Shift 28.12.2023 02:22 Dateiordner                                     |   |     |
| MONO-Hue-Twist 28.12.2023 02:22 Dateiordner                                       |   |     |
| MONO-LLP 31.03.2024 01:48 Dateiordner                                             |   |     |
| MONO-LLP-DEMO 25.03.2024 04:45 Dateiordner                                        |   |     |
| MONONODES 29.06.2022 03:26 Dateiordner                                            |   |     |
| MONO-RGB-Crosstalk 28.12.2023 02:22 Dateiordner                                   |   |     |
| MONO-RGB-Split 28.12.2023 02:23 Dateiordner                                       |   |     |

| 📕 🛛 🔻 MONO-LLP                     |                              |               | - 🗆 X          |
|------------------------------------|------------------------------|---------------|----------------|
| Datei Start Freigeben Ansicht      |                              |               | ♥ ?            |
| ← → マ ↑ 📙 « Blackmagic Design » Da | Winci Resolve > Support > LL | JT > MONO-LLP | ע ע MONO-LLP ע |
| Name                               |                              |               |                |
| MONO-LAB-v1.0.dctle                |                              |               |                |
| MONO-LOOK-200T-v1.1.dctle          |                              |               |                |
| MONO-LOOK-250D-v1.1.dctle          |                              |               |                |
| MONO-LOOK-500T-v1.1.dctle          |                              |               |                |
| MONO-PRINT-v1.0.dctle              |                              |               |                |